## Instrucciones de Automatrícula de Primer y Segundo Ciclo. 2015/16

# ULTIMA HORA

Una vez aprobado el Decreto de Tasas para el curso académico 2015/16 por la Comunidad de Madrid, se ha procedido al recálculo de su matrícula.

A partir del 31 de julio todos los alumnos podrán obtener el recibo accediendo al Portal de Servicios (http://miportal.urjc.es), debiendo abonar la cantidad correspondiente del primer pago según la modalidad elegida, sea pago único, pago fraccionado o beca, en cualquier sucursal de Bankia o del Banco Santander.

Para cualquier aclaración se puede poner en contacto con su Secretaría o con el CATA, a través del teléfono 91 488 93 93.

Les recordamos que la Universidad permanecerá cerrada del 1 al 23 de agosto.

#### Introducción

La matriculación en la Universidad Rey Juan Carlos se realiza a través de Internet en un único periodo de matrícula para todos los alumnos, **durante el mes de julio, a partir del 21 de julio**. Los alumnos tendrán que matricularse de todas las asignaturas que quieran cursar durante el año académico.

Una vez que accedan al sistema, **los alumnos de nuevo ingreso** deberán introducir en la pantalla de identificación sus datos de identificación iniciales: **documento de identidad** (DNI, NIE, Pasaporte, etc.) como **usuario**, y su **fecha de nacimiento** como **clave inicial** precedida de una f, con el siguiente formato "**fddmmyyyy** " (ej. para 01/06/1980 sería f01061980). La primera vez que se acceda el sistema obligará a modificar su clave inicial, debiendo acceder con la nueva clave a partir de ese momento.

Una vez finalizada la automatrícula, se le notificará al alumno en su cuenta de correo personal, en un plazo de 72 horas, el usuario y clave que constituyen la cuenta dominio único URJC, que los alumnos emplearán para acceder a los distintos servicios informáticos de la universidad en su actividad académica cotidiana; sustituyendo a la cuenta inicial.

Los alumnos de cursos superiores deberán acceder con su cuenta habitual de dominio único.

Una vez realizada la automatrícula, si el alumno no está conforme con la misma, podrá realizar **una sola solicitud de modificación**, justificando la causa, en dos plazos establecidos: hasta el **30 de septiembre** (para asignaturas del primer y segundo semestre) **o del 1 al 15 de febrero** (para asignaturas del segundo semestre).

Los alumnos que se matriculen en titulaciones cuyos planes de estudio se encuentran en extinción, tendrán que tener en cuenta la normativa existente a este respecto.

#### 1 - PANTALLA DE BIENVENIDA

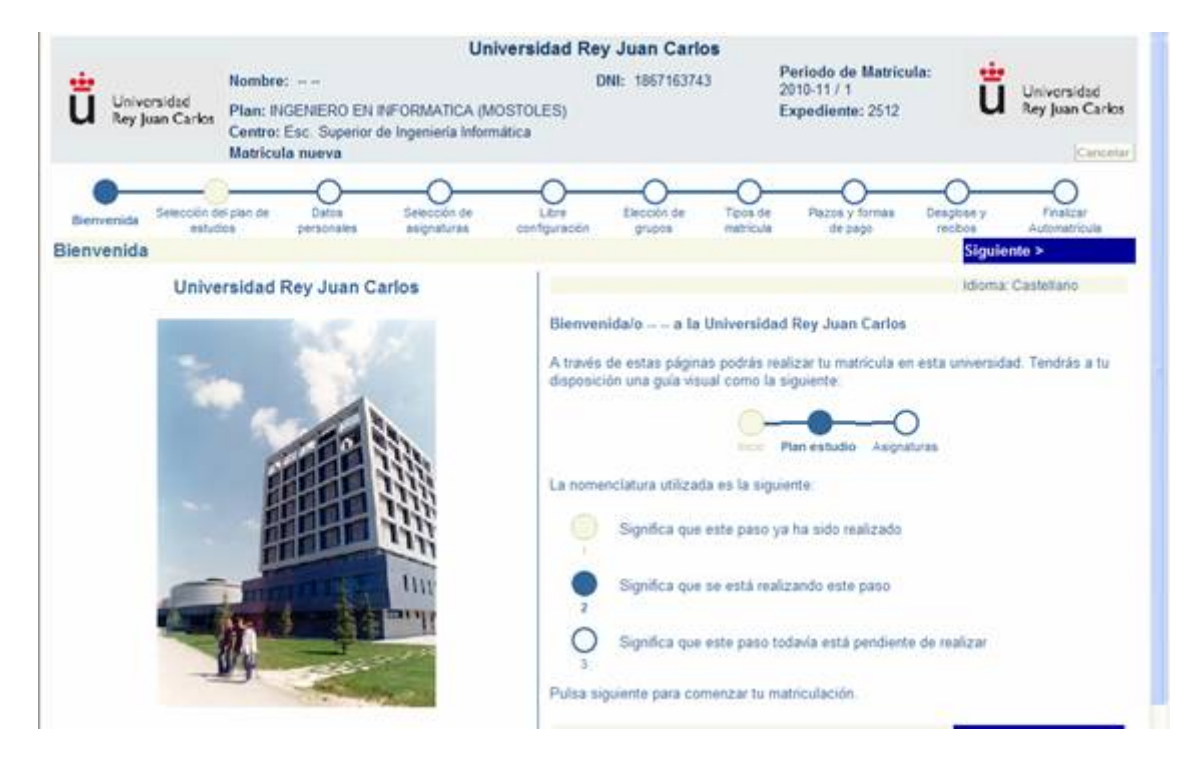

En esta pantalla aparece el nombre y apellidos, el DNI y el curso en el que está realizando la automatrícula. Para continuar deberá pulsar el botón siguiente.

|       |                                                                                              | Universidad Rey Juan                     | n Carlos                                         |                                                                                     |
|-------|----------------------------------------------------------------------------------------------|------------------------------------------|--------------------------------------------------|-------------------------------------------------------------------------------------|
| ü     | Universidad<br>Rey Juan Carks<br>Centro: Esc. Superior de Ingenieria<br>Matricula nueva      | DNI: 18<br>CA (MOSTOLES)<br>Informática  | 67163743 Periodo de<br>2010-11 / 1<br>Expediente | Matricula:<br>: 2512 Universidad<br>Rey Juan Carlos<br>Corrector                    |
| Ben   | Selección del plan de Datos Selecció<br>estudios personales asignati                         | n de Libre Elec<br>ries configuración gr | ción de Tipos de Plazos y<br>natricula de pa     | tormas Desglose y Finalizar<br>spo recibes Automatricula<br>s Anterior Sibusiente > |
| eres. |                                                                                              | NOTAS                                    | 1990 - Societaria (19)                           |                                                                                     |
|       | Esta pantalla muestra el Plan de Estudios matriculable p                                     | or el alumno. Confirme que esta          | à chequeada la stulación que dese                | a matricular.                                                                       |
| 0     | [1325] INGENIERO EN INFORMATICA (MOSTOLES)<br>Centro Esc. Superior de Ingeniería Informática |                                          |                                                  |                                                                                     |
|       |                                                                                              |                                          |                                                  | < Anterior Siguiente >                                                              |
|       |                                                                                              |                                          |                                                  |                                                                                     |
|       |                                                                                              |                                          |                                                  |                                                                                     |
|       |                                                                                              |                                          |                                                  |                                                                                     |
|       |                                                                                              |                                          |                                                  |                                                                                     |
|       |                                                                                              |                                          |                                                  |                                                                                     |
|       |                                                                                              |                                          |                                                  |                                                                                     |
|       |                                                                                              |                                          |                                                  |                                                                                     |

Esta pantalla muestra las titulaciones matriculables por el alumno en caso de haber sido admitido en más de un plan. En caso de que solo muestre una seleccionada por defecto, deberá comprobar que la titulación es correcta y pulsar siguiente para continuar.

#### 3 – DATOS PERSONALES.

|          |                                |                                                  |                                              | Unit                        | versidad Rey              | Juan Carlos           |                       |                                                   |                       |                                |
|----------|--------------------------------|--------------------------------------------------|----------------------------------------------|-----------------------------|---------------------------|-----------------------|-----------------------|---------------------------------------------------|-----------------------|--------------------------------|
| <b>ü</b> | Universidad<br>Rey Juan Carlos | Nombre:<br>Plan: INGI<br>Centro: Er<br>Matricula | <br>ENIERO EN IN<br>IC. Superior de<br>nueva | FORMATICA (MC               | DI<br>DISTOLES)<br>atrica | WI: 1867163743        | P<br>20<br>E          | eriodo de Matric<br>110-11 / 1<br>spediente: 2512 | ula:                  | Universidad<br>Rey Juan Carlos |
| Berver   | sida Selección de<br>estud     | t plan de<br>jos                                 | Datos<br>personales                          | Selección de<br>asignaturas | LEve                      | Elección de<br>grupos | Tipes ce<br>matricula | Pazos y formas<br>de pago                         | Desgloae y<br>reciboa | Finakzar<br>Automatricula      |
| elecci   | ion dei pian d                 | eestuuru                                         | 8                                            |                             | NOTA                      | e                     |                       |                                                   | s anioritor           | siguiente *                    |
| 1        | Esta pantalla mue              | stra el Plan                                     | de Estudios ma                               | striculable por el al       | umno. Confirme g          | ue está chequead      | a la titulació        | n que desea matric                                | ular,                 |                                |
|          |                                |                                                  |                                              |                             |                           |                       |                       |                                                   | < Anterior            | Siguiente >                    |
|          |                                |                                                  |                                              |                             |                           |                       |                       |                                                   |                       |                                |
|          |                                |                                                  |                                              |                             |                           |                       |                       |                                                   |                       |                                |
|          |                                |                                                  |                                              |                             |                           |                       |                       |                                                   |                       |                                |
|          |                                |                                                  |                                              |                             |                           |                       |                       |                                                   |                       |                                |
|          |                                |                                                  |                                              |                             |                           |                       |                       |                                                   |                       |                                |
|          |                                |                                                  |                                              |                             |                           |                       |                       |                                                   |                       |                                |
|          |                                |                                                  |                                              |                             |                           |                       |                       |                                                   |                       |                                |

En esta pantalla, el alumno tendrá que cumplimentar **TODOS** sus datos personales. Aparecerán los datos facilitados en la solicitud y que se encuentran grabados en la aplicación de alumnos. Si los datos del domicilio familiar coinciden con los datos del domicilio durante el curso, se podrán copiar con el botón **Copiar domicilio familiar** a **domicilio durante el curso**. No se podrá continuar con el proceso de matriculación si no se cumplimentan todos los campos obligatorios que aparecen en rojo.

### 4 – SELECCIÓN DE ASIGNATURAS.

|                                                      | Orden ascendente 🗹 | Ordenar por Curso | *                                    |
|------------------------------------------------------|--------------------|-------------------|--------------------------------------|
| I Troncal                                            |                    |                   | ¿Por que no recupero una asignatura? |
| 001003504  WTELIGENCIA ARTIFICAL                     | Créditos 4.5       | Curso.4           | Cido 2                               |
|                                                      | Matriculas 1       | Convocatorias:1   | Plana libres all?                    |
| [001003507] INGENIERIA DEL CONOCIMIENTO              | Créditos 4.5       | Curso:4           | Cido 2                               |
|                                                      | Matriculas 1       | Convocatorias:1   | Pistas tilres 497                    |
| 001003508  REDES 8                                   | Créditos:6.0       | Curso:4           | Ciclo 2                              |
|                                                      | Matriculas 1       | Convocatoriae.1   | Plazas libres.807                    |
| 1001003503] PROCESADORES DE LENGUAJE                 | Créditos:15.0      | Curso 4           | Cido 2                               |
|                                                      | Matriculas:1       | Convocatorias 1   | Plaza libra dit                      |
| 001003505  REDE \$ 1                                 | Créditos 6.0       | Curso 4           | Ciclo 2                              |
|                                                      | Matriculas 1       | Convocatorias:1   | Places libres:407                    |
| [001003502] INGENIERIA DEL SOFTWARE 1                | Créditos 12.0      | Curso.4           | Cide 2                               |
|                                                      | Matriculais 1      | Convocatorias:1   | Place libres dd                      |
| 001003501  ARQUITECTURA E INGENIERIA DE COMPUTADORES | Créditos 12.0      | Curse 4           | Cido 2                               |
|                                                      | Matriculas 1       | Convocatorias:1   | Paras libres (M                      |
| Obligatoria                                          |                    |                   | ¿Por que no recupero una asignatura? |
| d Optativa                                           |                    |                   | (Por ma no reconstro una asimatura?  |

Esta pantalla muestra las asignaturas matriculables por el alumno, asignaturas que se encuentran agrupadas por tipologías. Para seleccionar las asignaturas se tendrá que desplegar el listado según la tipología de las asignaturas y seleccionar aquellas que se desea matricular. Una vez seleccionadas todas las que el alumno quiere matricular, éste deberá pulsar el botón Siguiente para continuar con la automatrícula.

Si es un alumno de **nuevo ingreso** de **Segundo Ciclo** deberá matricular obligatoriamente los Complementos de Formación con todas las asignaturas de cuarto o sólo los Complementos de Formación.

#### 5 – ELECCIÓN DE ASIGNATURAS DE LIBRE ELECCIÓN

| Winversidel<br>Wey Jaar Carke       Nombre:<br>Plan: BVGENIERO EN INFORMATICA (MOSTOLES)<br>Centre: Esc: Superior de Ingenieria Informática<br>Martícula nueva       Periodo de Matrícula:<br>Expediente: 2512                                                                                                    |                  |                              |                                                                   | L                                         | <b>Universidad</b> F    | Rey Juan Carlo       | s                     |                                                      |                       |                                            |
|----------------------------------------------------------------------------------------------------|------------------|------------------------------|-------------------------------------------------------------------|-------------------------------------------|-------------------------|----------------------|-----------------------|------------------------------------------------------|-----------------------|--------------------------------------------|
| Setección del plan de entados       Datas prezonales       Setección de plan de entados       Datas prezonales       Setección de plan de entados       Despose y entados       Prezos y formas       Despose y entados       Prezos       Autoritória         Ibre configuración       Despose y entados       Despose y entados       Despose y entados       Prezos       Nona         Ibre configuración       Despose y entados       Despose y entados       Despos | ü Unive<br>Rey ) | ersidad<br>Juan Carlos       | Nombre:<br>Plan: INGENIERC<br>Centro: Esc. Sup<br>Matricula nueva | EN INFORMATICA<br>erior de Ingeniería Inf | (MOSTOLES)<br>formática | DNI: 1867163743      | B P<br>E              | Veriodo de Matricul<br>010-11 / 1<br>xpediente: 2512 | ü                     | Universidad<br>Rey Juan Carlos<br>Cancelar |
| Ibre configuración       C Anterior       Siguiente >         NOTAS       Esta pantalia muestra las asignaturas de libre configuración que puede seleccionar el alumno. Seleccione el Plan PLE (Plan de Libre Elección) del desplegable y el Centro de Libre Elección, después puise buscar. Las asignaturas se deben escoger mediante la casilia de selección que hay delante de cada una.         Centro:       90 - CENTRO LIBRE ELECCIÓN <ul> <li>Plan:</li> <li>PLE - PLAN DE LIBRE ELECCIÓN</li> <li>Asignatura:</li> <li>Código M</li> <li>a hay registros para las condiciones de búsqueda</li> <li>signaturas incorporadas a la matricula</li> <li> </li></ul> <li> <ul> <li>Anterior</li> <li>Siguiente &gt;</li> </ul></li>                                                                                                    | Bervenids        | Selección del pl<br>estudios | an de Datos<br>personaler                                         | Selección de<br>esignaturas               | Libre                   | Eleccón de<br>grigos | Tipos de<br>matricula | Pazos y formas<br>de pago                            | Desplose y<br>recibos | Friatizar                                  |
| NOTAS<br>Esta pantalla muestra las asignaturas de libre configuración que puede seleccionar el alumno. Seleccione el Plan PLE. (Plan de Libre Elección) del<br>desplegable y el Centro de Libre Elección, después puise buscar. Las asignaturas se deben escoger mediante la casilia de selección que hay detante de<br>ada una.<br>Centro: 90 - CENTRO LIBRE ELECCIÓN ✓<br>Plan: PLE - PLAN DE LIBRE ELECCIÓN ✓<br>Asignatura: Código M<br>o hay registros para las condiciones de búsqueda<br>signatures incorporadas a la matricula<br>Centro: Siguiente >                                                                                                    | ibre config      | guración                     |                                                                   |                                           |                         |                      |                       |                                                      | < Anterior            | Siguiente >                                |
| Centro: 90 - CENTRO LIBRE ELECCION  Plan: PLE - PLAN DE LIBRE ELECCION  Asignatura: Código  Code de bisqueda bignatura: Código  Code de bisqueda signaturas incorporadas a la matricula Code de bisqueda Signaturas incorporadas a la matricula Code de bisqueda Signaturas incorporadas a la matricula Code de bisqueda Signaturas incorporadas a la matricula Code de bisqueda Signaturas incorporadas a la matricula Code de bisqueda Signaturas incorporadas a la matricula                                                                                                    | desp<br>cada     | legable y el C<br>iuna       | entro de Libre Ele                                                | cción, después pulse                      | buscar Las asig         | naturas se deben er  | scoger media          | ante la casilla de sele                              | ección que hay de     | elante de                                  |
| Asignaturas incorporadas a la matricula                                                                                                    |                  | Centro: 90                   | - CENTRO LIBRE                                                    | ELECCIÓN                                  | ~                       |                      |                       | 1Der mi                                              |                       |                                            |
| Asignatura: Código 🖌 Elimpiar 🗢<br>o hay registros para las condiciones de búsqueda<br>signaturas incorporadas a la matricula<br>< Anterior Siguiente >                                                                                                    |                  | Plan: Pl                     | LE - PLAN DE LIBR                                                 | E ELECCION                                |                         |                      |                       | asignat                                              | ura?                  |                                            |
| o hay registros para las condiciones de búsqueda<br>signaturas incorporadas a la matricula                                                                                                    |                  | Asignatura: C                | ódigo 💌                                                           |                                           |                         |                      |                       | Buse                                                 | ar Limpiar            | *                                          |
| signaturas incorporadas a la matricula                                                                                                    | o hay regist     | tros para las                | condiciones de t                                                  | búsqueda                                  |                         |                      |                       |                                                      |                       |                                            |
| Anterior Siguiente >                                                                                                    | signaturas i     | incorporadas                 | a la matricula                                                    |                                           |                         |                      |                       |                                                      |                       |                                            |
| < Anterior Siguiente >                                                                                                    |                  | 100                          |                                                                   |                                           |                         |                      |                       |                                                      |                       | 4                                          |
| < Anterior Siguiente >                                                                                                    |                  |                              |                                                                   |                                           |                         |                      |                       |                                                      |                       |                                            |
|                                                                                                    |                  |                              |                                                                   |                                           |                         |                      |                       |                                                      | < Anterior            | Siguiente >                                |
|                                                                                                    |                  |                              |                                                                   |                                           |                         |                      |                       |                                                      |                       |                                            |
|                                                                                                    |                  |                              |                                                                   |                                           |                         |                      |                       |                                                      |                       |                                            |

En esta pantalla deberá seleccionar las asignaturas de Libre Elección, para ello seleccionará el centro Libre Elección pinchando el desplegable y el plan de Libre Elección. Después deberá pulsar Buscar. Sólo se podrán cubrir los créditos de libre elección matriculando las asignaturas de **ACTIVIDADES EXTRACURRICULARES: CULTURALES, DEPORTIVAS Y OTRAS**.

## 6 - RESUMEN Y ELECCIÓN DE GRUPOS.

|                                                                                                    |                                                                             | U                                               | niversidad Re        | y Juan Carl           | 0S                    |                                                     |                       |                                            |
|----------------------------------------------------------------------------------------------------|-----------------------------------------------------------------------------|-------------------------------------------------|----------------------|-----------------------|-----------------------|-----------------------------------------------------|-----------------------|--------------------------------------------|
| Universided<br>Rey Juan Carlo                                                                          | Nombre:<br>Plan: INGENIER<br>Centro: Esc. Sup<br>Matricula nueva            | D EN INFORMATICA (<br>serior de Ingenierla Info | MOSTOLES)<br>smática | ONI: 186716374        | 3 P<br>20<br>E        | eriodo de Matricul<br>210-11 / 1<br>xpediente: 2512 | ů                     | Universidad<br>Rey Juan Carlos<br>Carvetar |
| Bervenida Selección<br>estr                                                                            | Sel plan de Datos<br>dos personal                                           | Selección de<br>asignaturas                     | Lère                 | Elección de<br>grupos | Tipos de<br>metricule | Pazós y formas<br>de pago                           | Desglose y<br>recibos | Finalizar<br>Automatricula                 |
| lección de grupos                                                                                      | 5                                                                           |                                                 |                      |                       |                       | < Anterior                                          | Siguier               | nte >                                      |
| 2 (001003501) ARQUIT                                                                                   | ECTURA E INGENIERI                                                          | A DE COMPUTADORES                               | Créditr              | va: 12                | Curso 4               | Cido 2                                              |                       |                                            |
| E ACTIVIDAD DE DE                                                                                      | LA ASSOMATIONA 100                                                          | 3604                                            |                      |                       |                       |                                                     |                       |                                            |
|                                                                                                    |                                                                             |                                                 |                      |                       |                       |                                                     | atin Three dis        |                                            |
| ANUAL -TURN                                                                                            | O DE TARDE                                                                  |                                                 |                      |                       |                       | _                                                   |                       |                                            |
| ANUAL -TURI                                                                                            | O DE TARDE                                                                  |                                                 |                      |                       |                       |                                                     | _                     | 4                                          |
| ANUAL -TURI                                                                                            | RIA DEL SOFTWARE                                                            | 10                                              | Créata               | 15:12                 | Curso 4               | Cide 2                                              |                       | ٠                                          |
| ANUAL -TURI                                                                                            | RA DEL SOFTWARE                                                             | 3592                                            | Crédito              | 15.12                 | Curso 4               | Cide 2                                              |                       | •                                          |
| ANUAL -TUR                                                                                             | IN DE TARDE                                                                 | 1 ()<br>3502                                    | Créate               | 15.12                 | Curso 4               | Cide 2                                              | nus libres 407        | •                                          |
| ANUAL -TUR                                                                                             | IRA DEL SOFTWARE I<br>LA ASIGNATURA 100<br>IO DE TARDE                      | 1.5                                             | Créat                | os 12                 | Curso:4               | Cido 2                                              | nas libre dif         | *                                          |
| ANUAL-TURI<br>TRONCAL<br>ACTIVIDAD DE DE<br>O (GRPT)TARDE<br>ANUAL-TURN<br>(01003503) PROCE<br>TRONCAL | IRA DEL SOFTWARE I<br>LA ASIGNATURA 100<br>IO DE TARDE<br>SADORES DE LENGUA | 1 0<br>3602                                     | Crédit               | 15 <b>12</b>          | Curso 4<br>Curso 4    | Cido 2<br>Cido 2<br>Cido 2                          | azas libres 407       | •                                          |

En esta pantalla aparecerán todas las asignaturas seleccionadas por el alumno. En ella podrá elegir el grupo y turno en caso de que exista más de uno y queden plazas libres.

## 7 – TIPOS DE MATRÍCULA.

|                  |                                                  |                                                      | I                                    | <b>Jniversidad</b> F                  | Rey Juan Car                         | los                           |                                                        |                                       |                                |
|------------------|--------------------------------------------------|------------------------------------------------------|--------------------------------------|---------------------------------------|--------------------------------------|-------------------------------|--------------------------------------------------------|---------------------------------------|--------------------------------|
| ü Unive<br>Rey ( | ersidad<br>Juan Carlos<br>Matric                 | re:<br>INGENIERO EN<br>X: Esc. Superio<br>xula nueva | i INFORMATICA<br>r de Ingenieria Inf | (MOSTOLES)<br>formática               | DNI: 18671637                        | 743                           | Periodo de Matricul<br>2010-11 / 1<br>Expediente: 2512 | ü                                     | Universidad<br>Rey Juan Carlos |
| Bervenida        | Selección del plan de<br>estudios                | Datos<br>personales                                  | Selección de<br>esignaturas          | Lbre                                  | Elección de<br>grupos                | Tipos de<br>matricula         | Pazos y formas<br>de pago                              | Despise y<br>recibis                  | Finalizar<br>Automatricula     |
| pos de m         | atricula                                         |                                                      |                                      |                                       |                                      |                               |                                                        | < Anterior                            | Siguiente >                    |
| En es<br>acred   | sta pantalla debe in<br>Sitarlo en la Secretari: | dicarse el tipo o<br>a de Alumnos de                 | de matricula que<br>e su Campus con  | efectúa el alumno<br>la documentación | Si el alumno tier<br>correspondiente | ne algún tipo<br>Si el alumno | de matricula que impli<br>solicita Beca MEC no p       | que descuento ti<br>odrá traccionar e | endrá que<br>I pago.           |
| BECAR            | 80                                               |                                                      |                                      |                                       |                                      |                               |                                                        |                                       |                                |
| ⊙ [-1]No.        | aplicable                                        |                                                      |                                      |                                       |                                      |                               |                                                        |                                       |                                |
| O (20)Be         | cario MEC                                        |                                                      |                                      |                                       |                                      |                               |                                                        |                                       |                                |
| FAMIL            | IA NUMERO SA                                     |                                                      |                                      |                                       |                                      |                               |                                                        |                                       |                                |
| O 1-1740         | aplicable                                        |                                                      |                                      |                                       |                                      |                               |                                                        |                                       |                                |
| @ [10)Far        | milia Numerosa de C                              | Istegoria Genera                                     | af                                   |                                       |                                      |                               |                                                        |                                       |                                |
| O [11)Far        | milla Numerosa de C                              | Categoría Especi                                     | iat                                  |                                       |                                      |                               |                                                        |                                       |                                |
| VICTIN           | AAS DEL TERRORISM                                | 10                                                   |                                      |                                       |                                      |                               |                                                        |                                       |                                |
| ⊙ [-1]%          | aplicable                                        |                                                      |                                      |                                       |                                      |                               |                                                        |                                       |                                |
| O [167]M         | Rtimas del terrorismo                            | 0                                                    |                                      |                                       |                                      |                               |                                                        |                                       | 66                             |
|                  |                                                  |                                                      |                                      |                                       |                                      |                               |                                                        |                                       |                                |
| MINUS            | SVALIDO'S                                        |                                                      |                                      |                                       |                                      |                               |                                                        |                                       |                                |
| MINUS            | aplicable                                        |                                                      |                                      |                                       |                                      |                               |                                                        |                                       |                                |

En esta pantalla debe indicarse el tipo de matrícula que realiza el alumno. Por defecto, aparecerá marcado el tipo de matrícula Ordinaria. Si el alumno tiene algún tipo de matrícula que implique descuento, tendrá que señalarlo en la automatrícula y posteriormente acreditarlo en la Secretaría de Alumnos de su Centro con la documentación correspondiente antes del 30 de septiembre.

En la automatrícula bastará con indicar el tipo de matrícula que corresponda en cada caso.

Los alumnos que soliciten beca, y que posteriormente no se les conceda, deberán abonar los importes correspondientes a su matrícula antes del 5 de abril.

| Bienvenida                           | Selección del plan de<br>estudios                                                                                                    | Datos                                                                                                    | Selección de<br>asignaturas                                                                                                    | Libre                                                                                                    | Elección de<br>grupos                                                                                                    | Tipos de<br>matrícula                                                                                            | Plazos y formas de                                                                                                    | Desglose y<br>recibos                                                                                 | Finalizar<br>Automatrícula                                           |
|--------------------------------------|----------------------------------------------------------------------------------------------------|----------------------------------------------------------------------------------------------------|----------------------------------------------------------------------------------------------------|----------------------------------------------------------------------------------------------------|----------------------------------------------------------------------------------------------------|----------------------------------------------------------------------------------------------------|----------------------------------------------------------------------------------------------------|----------------------------------------------------------------------------------------------------|----------------------------------------------------------------------|
| azos y fo                            | ormas de pago                                                                                                    |                                                                                                    |                                                                                                    |                                                                                                    | 2                                                                                                    |                                                                                                    |                                                                                                    | < Anterior                                                                                            | Siguiente >                                                          |
| En e<br>func<br>para<br>en e<br>ante | esta pantalla deberá ele<br>ionamiento de Factura<br>los siete plazos siguier<br>l buzón habilitado para<br>riores ya hubieran entre<br>aron Recuerde que si s | egir el tipo de pagi<br>ver Instrucciones (<br>ntes Domiciliación,<br>a ello, la orden de<br>egado la citada ori | o Único o Fraccion:<br>de matrícula). Si op<br>por lo que tendrá q<br>Domiciliación Ban<br>den de domiciliación<br>po podrá fraccionar | ado. Si selecciona<br>ta por la modalidad<br>ue indicar obligator<br>caria antes del 18<br>n en la secretaría de<br>el pago correspond | Pago Único la fori<br>d de Pago Fraccio<br>iamente el Código<br>de septiembre, fir<br>e alumnos, no del<br>liente a los crédito | ma de pago ser<br>nado la forma d<br>o de Cuenta. Tar<br>mada por el titu<br>berán volver a p<br>s en primera ma | rá a través de Recibo I<br>e pago será para el pri<br>mbién deberá entregar<br>ilar de la cuenta. Aque<br>presentarla, salvo que s<br>trícula | Bancario o Factur<br>imer pago Recibo<br>en la Secretaría d<br>ellos alumnos que<br>sea modificada la | a (para ver<br>bancario y<br>e Alumnos,<br>e en cursos<br>cuenta que |
| Tipos de p                           | ago                                                                                                    |                                                                                                    |                                                                                                    |                                                                                                    |                                                                                                    |                                                                                                    |                                                                                                    |                                                                                                    |                                                                      |
| • Pa                                 | go único                                                                                                    |                                                                                                    |                                                                                                    |                                                                                                    |                                                                                                    |                                                                                                    |                                                                                                    |                                                                                                    |                                                                      |
| O Pa                                 | go fraccionado                                                                                                    |                                                                                                    |                                                                                                    |                                                                                                    |                                                                                                    |                                                                                                    |                                                                                                    |                                                                                                    |                                                                      |
|                                      |                                                                                                    |                                                                                                    |                                                                                                    |                                                                                                    |                                                                                                    |                                                                                                    |                                                                                                    |                                                                                                    |                                                                      |
| Plazos de                            | bago                                                                                                    |                                                                                                    |                                                                                                    |                                                                                                    |                                                                                                    |                                                                                                    |                                                                                                    |                                                                                                    |                                                                      |
|                                      | 01                                                                                                    |                                                                                                    |                                                                                                    |                                                                                                    |                                                                                                    |                                                                                                    |                                                                                                    |                                                                                                    |                                                                      |
| Plaze                                | Factura                                                                                                    |                                                                                                    |                                                                                                    |                                                                                                    |                                                                                                    |                                                                                                    |                                                                                                    |                                                                                                    |                                                                      |
| - Plazo                              | a de pago Recibo Banca                                                                                                    | ario                                                                                                    |                                                                                                    |                                                                                                    |                                                                                                    |                                                                                                    |                                                                                                    |                                                                                                    |                                                                      |

En esta pantalla el alumno deberá indicar el tipo de pago que desea elegir, PAGO ÚNICO o PAGO FRACCIONADO.

Si elige PAGO ÚNICO, la forma de pago será a través de RECIBO BANCARIO o FACTURA.

En caso de elegir **FACTURA**, el alumno debe tener en cuenta que el recibo se expide a nombre del alumno, si la matrícula la abona una empresa o institución, la expedición de dicha factura se deberá solicitar mediante un formulario, dentro del plazo que figura en el recibo. El formulario se podrá descargar desde la página web de la Universidad y lo entregará en cualquier registro de la Universidad.

Una vez solicitada la **FACTURA** no se puede utilizar el recibo para realizar el pago. En caso de haber realizado ya el pago de la matrícula sólo se podrá emitir un certificado de ingreso, en ningún caso una factura.

Si elige **PAGO FRACCIONADO**, el primer plazo será a través de **RECIBO BANCARIO** y el resto en siete plazos entre octubre y abril, que deberá domiciliar.

| Plazo 1                           |                                            |                                      | · |
|-----------------------------------|--------------------------------------------|--------------------------------------|---|
| Forma de pago Recit               | bo Bancario 🔽                              |                                      |   |
| Plazo 2                           |                                            |                                      |   |
| Forma de pago Domi                | iciliacion 🗸 Haz click aqui para sele      | eccionar o añadir la cuenta bancaria |   |
| El titular de la cuenta           | a está incompleto.                         |                                      |   |
| IBAN:                             | SWIFT:                                     |                                      |   |
| Datos del titular<br>Documento: - | de la cuenta                               |                                      |   |
| Nombre:                           | Primer apellido:                           | Segundo apellido:                    |   |
| El BIC o código SW                | /IFT no está informado. Obligatorio para o | cuentas extranjeras.                 |   |
| Haz click                         | aqui para utilizar esta cuenta banca       | ria en el resto de plazos.           |   |

El alumno tiene que tener en cuenta que a la hora de elegir PAGO FRACCIONADO, para poder indicar el número de cuenta, deberá pinchar en el **PLAZO 2** la opción que indica *"Haz click aquí para seleccionar o añadir la cuenta bancaria"*.

| Forma de pago Re                                    | acibo Bancario 🔽                                                                                      |                                                                                                |                                                                                            |                                                                                                    |                        |
|-----------------------------------------------------|----------------------------------------------------------------------------------------------------|------------------------------------------------------------------------------------------------|--------------------------------------------------------------------------------------------|----------------------------------------------------------------------------------------------------|------------------------|
| Plazo 2                                             |                                                                                                    |                                                                                                |                                                                                            |                                                                                                    | Cerrar 🗙               |
| Forma de<br>El titular o<br>Datos<br>IBAN:<br>Datos | Debe seleccionar una cu<br>datos a la página. Si el número<br>otro país también deberá indica<br>IBAN | enta bancaria pinchando so<br>de cuenta es español, únic<br>ar el código SWIFT.<br>BIC (SWIFT) | bre ella. Después pulse el botór<br>amente deberá informar del cóo<br>Titular de la cuenta | "Aceptar" para incorporar lo<br>ligo IBAN. Si la cuenta fuera<br>Autorización Cue<br>domiciliación Pj | s<br>de<br>enta<br>pal |
| Nombre                                              |                                                                                                    | No dispone de má                                                                               | is cuentas bancarias.                                                                      |                                                                                                    |                        |
| EI BIC c                                            |                                                                                                    | Cancelar                                                                                       | Crear Cuenta                                                                               |                                                                                                    |                        |
| Plazo 3                                             |                                                                                                    |                                                                                                |                                                                                            |                                                                                                    |                        |
| Forma de pago                                       | omiciliacion 🗸 Haz click aqui para                                                                    | seleccionar o añadir la cu                                                                     | enta bancaria                                                                              |                                                                                                    |                        |

Para informar de una nueva cuenta bancaria, el alumno debe pinchar en "Crea Cuenta".

| En esta pa<br>modalidad<br>indicar obli<br>Bancaria, fi<br>Descr | antalia deberá elegir el tipo de pago Único o Fraccionado. Si selecciona Pago Único la forma de pago será a través de Recibo Bancario. Si opta por la<br>de Pago Fraccionado la forma de pago será para el primer pago Recibo bancario y para los giete plazos sigueintes Domiciliación, por lo que tendrá que<br>igatoriamente el Código de Cuenta. También deberá entregar en la Secretaria de Alumnos, en el buzon habilitado para ello, la orden de Domiciliación<br>irmada por el litulasr de la cuenta. Recuerde que si solicita beca MEC no podrá fraccionar el pago correspondiente a los créditos en primera matricula.<br>Texto: Error en la cuenta bancaria. No es posible generar la domiciliación.<br>ripciónio: La cuenta bancaria está incompieta. No constan todos los datos requeridos o su información es errónea.<br>Tarea: Revise y cumplimente la cuenta bancaria. |
|------------------------------------------------------------------|----------------------------------------------------------------------------------------------------|
| Pago ú<br>Pago ú<br>Pago fr<br>Plazos de pag                     | Datos bancarios IBAN:BIC (SWIFT)Yo soy el titular Datos del titular de la cuenta Tipo Documento:Y                                                                                                    |
| Plazo 1<br>Forma de                                              | Documento:                                                                                                    |
| Plazo 2<br>Forma de<br>El titular o<br>Datos dea<br>IBAN:        | Crear Cuenta Cancelar  SWIFT:                                                                                                    |
| Datos de<br>Documente<br>Nombre:<br>El BIC o cé                  | el titular de la cuenta<br>to:                                                                                                    |

En esta pantalla el alumno deberá indicar el número de la cuenta bancaria en la que quiere se le haga el cobro de la matrícula, rellenando el código IBAN, para cuentas bancarias españolas, y el código SWIFT, únicamente si la cuenta bancaria es extranjera. También es obligatorio que se identifique al titular de la cuenta que se ha indicado en la parte superior. Una vez rellenados todos los campos obligatorios, el alumno debe señalar "*Crear Cuenta*".

| En esta pa<br>modalidad<br>indicar obl<br>Bancaria, f<br>Desc | antalla deb<br>de Pago F<br>ligatoriamer<br>firmada por<br>Texto: E<br>cripción: L<br>Tarea: F | ará elegir el tipo de pago Único o<br>raccionado la forma de pago será<br>te el Código de Cuenta. Tambiér<br>el titulas de la cuenta. Recuerde o<br>riror en la cuenta bancaria. No es g<br>a cuenta bancaria está incompleta<br>tevise y cumplimente la cuenta ban | Fraccionado. Si sele<br>para el primer pago<br>n deberá entregar en<br>jue si solicita beca ME<br>losible generar la dom<br>No constan todos los<br>logria. | cciona Pago Único la forma de pag<br>Recibo bancario y para los siete pla<br>la Secretaría de Alumnos, en el bu<br>EC no podrá fraccionar el pago corres<br>luciliación.<br>e datos requeridos o su información es | o será a través de Recit<br>zos siguientes Domiciliar<br>izón habilitado para ello,<br>pondiente a los créditos<br>s errónea. | po Bancario. Si opta por la<br>ción, por lo que tendrá que<br>la orden de Domiciliación<br>en primera matrícula. |
|---------------------------------------------------------------|------------------------------------------------------------------------------------------------|----------------------------------------------------------------------------------------------------|----------------------------------------------------------------------------------------------------|----------------------------------------------------------------------------------------------------|----------------------------------------------------------------------------------------------------|----------------------------------------------------------------------------------------------------|
| Tipos do pago                                                 |                                                                                                |                                                                                                    |                                                                                                    |                                                                                                    |                                                                                                    | Cerrar x                                                                                                    |
| O Pago ú                                                      |                                                                                                | Debe seleccionar una cuen<br>datos a la página.                                                                                                    | ta bancaria pinchando                                                                                                    | o sobre ella. Después pulse el botón "                                                                                                    | 'Aceptar'' para incorporar                                                                                                    | los                                                                                                    |
| Pago fr                                                       |                                                                                                | IBAN                                                                                                    | BIC (SWIFT)                                                                                                    | Titular de la cuenta                                                                                                    | Autorización C<br>domiciliación                                                                                               | uenta<br>Ppal                                                                                                    |
| Plazos de pag                                                 | ES 🛃                                                                                           | 72 0049 4774 27 2293010943                                                                                                    | BSCHESMMXXX                                                                                                    | 51084062G - OOOOOOO<br>0000000000 0000000000                                                                                                    | No firmado                                                                                                    |                                                                                                    |
| Plazo 1<br>Forma de                                           |                                                                                                | -                                                                                                    | Aceptar Ca                                                                                                    | ncelar Crear Cuenta                                                                                                    | -                                                                                                    | _                                                                                                    |
| Plazo 2                                                       |                                                                                                |                                                                                                    |                                                                                                    |                                                                                                    |                                                                                                    |                                                                                                    |
| Forma de pa<br>El titular de                                  | ago Domici<br>la cuenta e                                                                      | iacion Seleccionar otra cuen<br>stá incompleto.                                                                                                    | ita                                                                                                    |                                                                                                    |                                                                                                    |                                                                                                    |
| Datos ba                                                      | ancarios -                                                                                     | SWIFT:                                                                                                    |                                                                                                    |                                                                                                    |                                                                                                    |                                                                                                    |
| Datos de<br>Documen                                           | el titular de<br>to: -                                                                         | a la cuenta                                                                                                    | ]                                                                                                    |                                                                                                    |                                                                                                    |                                                                                                    |
| Nombre:                                                       |                                                                                                | Primer apellido:                                                                                                    | Segundo a                                                                                                    | pellido:                                                                                                    |                                                                                                    |                                                                                                    |
| EI BIC o c                                                    | ódigo SWIF                                                                                     | T no está informado.                                                                                                    |                                                                                                    |                                                                                                    |                                                                                                    |                                                                                                    |
|                                                               | Copiar esta                                                                                    | cuenta bancaria                                                                                                    |                                                                                                    |                                                                                                    |                                                                                                    |                                                                                                    |

Una vez dada de alta la cuenta, deberá comprobar que los datos indicados son correctos, y si es así, deberá pinchar en "*Aceptar*".

| Documento: Pasap                                                                                                    | orte                                                                        | ✓ 5964                    | 37268                                                         |              |  |  |  |
|----------------------------------------------------------------------------------------------------|-----------------------------------------------------------------------------|---------------------------|---------------------------------------------------------------|--------------|--|--|--|
| Nombre: NOM_596                                                                                                    | 137268 Primer apellido:                                                     | PELL1_59643               | 726: Segundo apellido                                         | :            |  |  |  |
| El BIC o código SWI                                                                                                    | T no está informado. Oblig                                                  | torio para cuent          | tas extranjeras.                                              |              |  |  |  |
| Haz click a                                                                                                    | qui para utilizar esta cue                                                  | nta bancaria e            | n el resto de plazos.                                         |              |  |  |  |
|                                                                                                    |                                                                             |                           |                                                               |              |  |  |  |
|                                                                                                    |                                                                             |                           |                                                               |              |  |  |  |
| azo 3                                                                                                    |                                                                             |                           |                                                               |              |  |  |  |
| azo 3                                                                                                    |                                                                             |                           |                                                               |              |  |  |  |
| azo 3<br><sup>:</sup> orma de pago Domic                                                                                                    | liacion 🗸 Haz click aqu                                                     | i para seleccio           | onar o añadir la cuer                                         | ita bancaria |  |  |  |
| azo 3<br>Forma de pago Domic<br>El titular de la cuenta                                                                                                    | liacion V Haz click aqu                                                     | i para seleccio           | onar o añadir la cuer                                         | ita bancaria |  |  |  |
| azo 3<br>Forma de pago Domic<br>El titular de la cuenta<br>Datos bancarios                                                                                   | iliacion V Haz click aquestá incompleto.                                    | i para seleccio           | onar o añadir la cuer                                         | ita bancaria |  |  |  |
| azo 3<br>forma de pago Domic<br>El titular de la cuenta<br>Datos bancarios<br>IBAN:                                                                          | Haz click aquestá incompleto.                                               | i para seleccio<br>SWIFT: | onar o añadir la cuer                                         | ta bancaria  |  |  |  |
| azo 3<br>Forma de pago Domic<br>El titular de la cuenta<br>Datos bancarios<br>IBAN:                                                                          | iliacion V Haz click aquestá incompleto.                                    | i para seleccio<br>SWIFT: | onar o añadir la cuer                                         | ita bancaria |  |  |  |
| azo 3<br>Forma de pago Domic<br>El titular de la cuenta<br>Datos bancarios<br>IBAN:<br>Datos del titular d<br>Documento:                                     | llacion V Haz click aqu<br>está incompleto.<br>e la cuenta                  | i para seleccio<br>SWIFT: | onar o añadir la cuer                                         | ta bancaria  |  |  |  |
| azo 3<br>Forma de pago Domic<br>El titular de la cuenta<br>Datos bancarios<br>IBAN:<br>Datos del titular d<br>Documento: -                                   | lliacion V Haz click aquestá incompleto.                                    | i para seleccio<br>SWIFT: | onar o añadir la cuer                                         | ta bancaria  |  |  |  |
| azo 3<br>Forma de pago Domic<br>El titular de la cuenta<br>Datos bancarios<br>IBAN:<br>Datos del titular d<br>Documento: -<br>Nombre:                        | Iliacion V Haz click aquestá incompleto.<br>e la cuenta<br>Primer apellido: | i para seleccio<br>SWIFT: | onar o añadir la cuer<br>Segundo apellido                     | ta bancaria  |  |  |  |
| azo 3<br>Forma de pago Domic<br>El titular de la cuenta<br>Datos bancarios<br>IBAN:<br>Datos del titular d<br>Documento: -<br>Nombre:<br>El BIC o código SWI | Haz click aquestá incompleto.<br>e la cuenta<br>Primer apellido:            | i para seleccio<br>SWIFT: | onar o añadir la cuer<br>Segundo apellido<br>tas extranjeras. | ta bancaria  |  |  |  |

Si quiere que el resto de plazos se le pasen por el mismo número de cuenta indicado con anterioridad, debe señalarlo en *"Haz click aquí para utilizar esta cuenta bancaria en el resto de plazos."*. Si por el contrario quiere cambiar el número debe realizar volver a realizar los pasos indicados anteriormente.

Los alumnos que soliciten pago fraccionado tendrán que estar pendientes de que el cobro se realiza entre el 1 y 5 de cada mes, en la cuenta indicada, con normalidad en los periodos establecidos.

Si el alumno solicita Beca, no podrá fraccionar el pago en los créditos en 1ª matrícula.

Con la forma de pago RECIBO BANCARIO tendrá que acudir a cualquier sucursal de Bankia o del Banco Santander para efectuar el ingreso.

Los alumnos con beca denegada, en el momento de su denegación, deberán abonar el importe correspondiente a su matrícula, y siempre antes del 5 de abril.

#### 9 – DESGLOSE Y RECIBOS

| <u> </u>   |                             |              |                     |                             |                       |                       |                            |                       | O                          |
|------------|-----------------------------|--------------|---------------------|-----------------------------|-----------------------|-----------------------|----------------------------|-----------------------|----------------------------|
| Bienvenida | Selección del p<br>estudios | lan de       | Datos<br>personales | Selección de<br>asignaturas | Elección de<br>grupos | Tipos de<br>matrícula | Plazos y formas de<br>pago | Desglose y<br>recibos | Finalizar<br>Automatrícula |
| sglose y r | recibos                     |              |                     |                             |                       |                       |                            | < Ante                | erior Siguiente >          |
|            |                             |              |                     |                             | NOTAS                 |                       |                            |                       |                            |
| Esta pa    | antalla muestra             | los datos ec | conómicos del al    | lumno, desgloses de         | los conceptos y recit | 00S.                  |                            |                       |                            |
| mportes d  | le la matric                | ula          |                     |                             |                       |                       |                            |                       |                            |
| Concento   | Ne .                        |              |                     |                             |                       |                       |                            |                       |                            |
| Concepto   | 5                           |              |                     |                             |                       |                       |                            |                       |                            |
| Conc       | cepto                       |              |                     | Cantidad                    |                       | Importe               | T                          | otal                  |                            |
| Credi      | itos en 1ª Matri            | cula         |                     | 60,00                       |                       | 27,00                 | 1.                         | .620,00               |                            |
| Credi      | itos en 1º Matri            | cula         |                     | 1.00                        |                       | 0,70                  | 44                         | 40,00                 |                            |
| Apert      | tura Expediente             | •            |                     | 1,00                        |                       | 27,54                 | 2                          | 7,54                  |                            |
|            |                             |              |                     | Total Acadén                | nico:                 | 2.065.50 Eur          |                            |                       |                            |
|            |                             |              |                     | Total Admini                | strativo:             | 28.66 Eur             |                            |                       |                            |
|            |                             |              |                     | Total:                      |                       | 2.094,16 Eur.         |                            |                       |                            |
|            |                             |              |                     |                             |                       |                       |                            |                       |                            |
| Recibo de  | Pago                        |              |                     |                             |                       |                       |                            |                       |                            |
| Referencia | a Plaz                      | o Tipo P     | ago F               | orma Pago                   | IBAN                  |                       | F. Emisión                 | F. Vence              | Importe                    |
| 201430510  | 05548 1                     | Pago f       | racc R              | ecibo Bancario              |                       |                       | 17/07/14                   | 31/07/14              | 648,31 Eur.                |

Esta pantalla muestra el desglose económico de la matrícula del alumno.

## 10 – FINALIZAR AUTOMATRÍCULA.

|            |                           |                        |                            | 1                           | Universidad R          | ey Juan Car           | los                   |                                                   |                       | 1.20                           |
|------------|---------------------------|------------------------|----------------------------|-----------------------------|------------------------|-----------------------|-----------------------|---------------------------------------------------|-----------------------|--------------------------------|
| <b>#</b> u | niversidad                | Nombre:                |                            | INCODMATICA                 | ANORTO ES              | DNI: 18671637         | 43                    | Periodo de Matr<br>2010-11 / 1<br>Expediente: 251 | icula:                | Universidad<br>Bey Juan Carker |
| U Re       | ny Juan Carlos            | Centro: i<br>Matricul  | Esc. Superior<br>a nueva   | r de Ingeniería In          | formática              |                       |                       | Expositione: 251                                  | e                     |                                |
| 0-         |                           |                        | -0-                        |                             |                        |                       |                       | -0-                                               |                       |                                |
| Bervento   | a Selección del<br>estudo | plan de<br>s           | Detos<br>personales        | Selección de<br>asignaturas | Libre<br>configuración | Elección de<br>grupos | Tipos de<br>matrícula | Plazos y formas<br>de page                        | Desglose y<br>recibos | Finalizar<br>Automatricula     |
| nalizar    | Automatric                | ula                    |                            |                             |                        |                       |                       |                                                   | < Anter               | lor                            |
| 6          |                           | 1.000.000              |                            | and the second second       | NO                     | TAS                   |                       |                                                   |                       |                                |
| Pa         | ara VALIDAR Y             | GRABAR s               | AUTOMATR                   | SCULA chequee               | SI DESEO VALIDA        | R. A continuació      | ón se gener           | ará un JUSTIFICAN                                 | TE DE MATRI           | CULA donde se                  |
| de         | etallan las asign         | aturas mat             | triculadas.                |                             |                        |                       |                       |                                                   |                       | and the second second second   |
| 04         |                           |                        |                            |                             |                        |                       |                       |                                                   |                       |                                |
| Con        |                           | un total               |                            |                             |                        |                       |                       |                                                   |                       |                                |
| Cer        |                           |                        |                            |                             |                        |                       |                       |                                                   |                       |                                |
| ted va a   | validar su se             | iión, ¿est             | a seguro?                  |                             |                        |                       |                       |                                                   |                       |                                |
| ted va a   | validar su se             | sión, ¿est             | a seguro?                  |                             |                        |                       |                       |                                                   |                       |                                |
| ted va a   | validar su se             | sión, ¿est             | a seguro?                  |                             |                        |                       |                       | MOIL doctor contin                                |                       |                                |
| ted va a   | validar su se             | iión, ¿est<br>IISIII.d | a seguro?<br>eseo validar  |                             |                        |                       |                       | NO!! deseo contin                                 | nuar                  |                                |
| ted va a   | ı validar su se           | iión, ¿est<br>"SIII d  | a seguro?<br>eseo validar  |                             |                        |                       | 1                     | NO!! deseo contir                                 | nuar                  |                                |
| ted va a   | e validar su se           | iión, ¿est             | a seguro?<br>eseo validar  |                             |                        |                       |                       | NO!! deseo contir                                 | nuar                  |                                |
| ted va a   | e validar su se           | iión, ¿est             | a seguro?<br>eseo validar  |                             |                        |                       |                       | NO <u>!! deseo co</u> ntir                        | <del>ua</del>         |                                |
| ted va a   | ı validar su se           | iión, ¿est             | a seguro?<br>eseo validar  |                             |                        |                       | :                     | NO!! deseo contin                                 | nuar                  |                                |
| ted va a   | ı validar su se           | iión, ¿est             | ia seguro?<br>eseo validar |                             |                        |                       |                       | NO!! deseo contin                                 | nuar                  |                                |
| ted va a   | ı validar su se           | iión, ¿est             | ia seguro?<br>eseo validar |                             |                        |                       |                       | NO!! deseo contin                                 | war                   |                                |
| ted va a   | e validar su se           | iión, ¿est<br>IISEL d  | a seguro?<br>eseo validar  |                             |                        |                       |                       | NO!! deseo contir                                 | war                   |                                |
| ted va a   | a validar su se           | iión, ¿est             | a seguro?<br>eseo validar  |                             |                        |                       | :                     | NO!! deseo contin                                 | war                   |                                |
| ted va a   | ı validar su se           | iión, ¿est<br>µS⊞ đ    | a seguro?<br>eseo validar  | 2                           |                        |                       |                       | NO!! deseo contin                                 | ua <u>r</u>           |                                |
| ted va a   | ı vəlidər su se           | iión, ¿est<br>IISEL d  | a seguro?<br>Ieseo validar | 6                           |                        |                       |                       | NO!! deseo contir                                 | war                   |                                |
| tied va a  | e validar su se           | iión, ¿est             | a seguro?<br>eseo validar  |                             |                        |                       | :                     | NO <u>!! deseo contir</u>                         | 19.ar                 |                                |
| sted va a  | ı validar su se           | iión, ¿est<br>µS⊞ d    | a seguro?<br>eseo validar  | 2                           |                        |                       |                       | NO!! deseo contin                                 | iyar                  |                                |
| sted va a  | ı validar su se           | iión, ¿est             | a seguro?<br>eseo validar  |                             |                        |                       |                       | NO!! deseo contir                                 | uuar                  |                                |

Para validar la matrícula deberá seleccionar la opción Finalizar Automatrícula.

Tras haber pasado por cada una de las pantallas de la automatrícula, el alumno podrá VALIDAR/GRABAR LA MATRÍCULA e IMPRIMIR el recibo.

Para ello bastará con chequear la opción SÍ!! DESEO VALIDAR.

En el caso de que el alumno no quiera abandonar la automatrícula tendrá que pulsar el botón **NO!! DESEO CONTINUAR**, y su automatrícula no se cargará en el sistema y no se matriculará.

11 – IMPRESIÓN DE CARTA DE PAGO.

| ü     | Universidad<br>Rey Juan Carl  | Universidad                                                                                                    | Rey Juan Carlos<br>DNI: 1867163743 |        |       |         |                              | i                     | <b>.</b>          | Joly<br>Ley J         | ersido<br>uan C | d<br>arkos |
|-------|-------------------------------|----------------------------------------------------------------------------------------------------|------------------------------------|--------|-------|---------|------------------------------|-----------------------|-------------------|-----------------------|-----------------|------------|
|       | Antes de cerra                | r su navegador debe imprimir.                                                                                               | NOTAS                              |        |       |         |                              |                       | 564.920           |                       | Ì               |            |
|       |                               |                                                                                                    |                                    |        | -     |         |                              |                       |                   |                       | _               |            |
|       |                               |                                                                                                    | Cerrar                             |        |       |         |                              |                       |                   |                       |                 |            |
| la de | Dago                          |                                                                                                    |                                    |        |       | -       | m                            |                       | -                 | _                     |                 | -          |
| 3     | □ ·                           | Val 🚭 🚸 1 / 2 🛛 🖲 Reducr 🕑 Ampler 1                                                                                         | 5% • E Desplazam                   | ento p | or på | pras    | Una på                       | igina completa        | [] Phone          | 2                     |                 | 1          |
|       | G Rey                         | Juan Carlos<br>(Copia para el banco)                                                                                        |                                    |        |       |         |                              |                       |                   |                       |                 |            |
|       | Centre                        | Esc. Superior de Ingenieria Informática                                                                                     |                                    |        |       |         |                              |                       |                   |                       |                 |            |
|       | Núm. ext                      | 2512 Ab                                                                                                    | unno\a:                            |        |       |         |                              |                       |                   |                       |                 |            |
|       | Año acad<br>N.L.F             | l: 2010-11<br>.: 1867163743                                                                                                 | Madrid<br>28006 Madrid<br>MADRID   |        |       |         |                              |                       |                   |                       |                 |            |
|       |                               | DATOSI                                                                                                    | E MATRICULA                        |        | _     |         |                              |                       |                   | _                     | -               |            |
|       | Código                        | Atignatura                                                                                                    | Plan                               | Cv     | т     | c       | Gr                           | Creditos              | D                 | v                     | Mt              |            |
|       | 1003501<br>1003502<br>1003503 | ARQUITECTURA E INGENIERIA DE COMPUTADORES<br>INGENIERIA DEL SOFTWARE I<br>PROCESADORES DE LENGUATE<br>INTELICENCIA ARTIFICA | 1325<br>1325<br>1325<br>1325       | 1 1 1  | TTTT  | 4 4 4 4 | GRPT<br>GRPT<br>GRPT<br>GRPT | 12<br>12<br>15<br>4.5 | A<br>A<br>A<br>10 | v<br>v<br>v<br>v<br>v | 1               | -          |

El alumno deberá imprimir dos copias de la carta de pago una para el interesado, que deberá guardar durante todo el curso académico, y otra para la entidad colaboradora.

Todos los alumnos que después de validar su automatrícula no hubiesen podido imprimir su recibo, lo haya extraviado, etc., podrán obtenerlo de nuevo accediendo al Portal de Servicios (<u>http://miportal.urjc.es</u>) y seleccionando el enlace de MIS RECIBOS, donde podrán imprimir de nuevo las dos copias de la carta de pago.

#### 11 – IMPRESIÓN DE MANDATO DE ORDEN DE DOMICILIACION.

Según establece la normativa SEPA (reglamento 260/2012 del Parlamento Europeo y del Consejo) todo aquel alumno que tenga los recibos domiciliados debe presentar un mandato de orden de domiciliación. Dicho mandato se imprimirá junto con el primer recibo de pago, y deberá ser firmado por el titular de la cuenta a la que se ha solicitado la domiciliación, y depositado en los buzones habilitados para ello en las Secretarías de Alumnos antes del 18 de septiembre.

Aquellos alumnos que en cursos anteriores ya hubieran entregado la citada orden de domiciliación en su secretaría de alumnos, no deberán volver a presentarla, salvo haya una modificación en la cuenta que indicaron.

| Universidad                                                                                                    | Orden de domiciliad                                                                                                    | ción de adeudo di                                                                                                    | recto SEPA                                                                                                    |
|----------------------------------------------------------------------------------------------------|----------------------------------------------------------------------------------------------------|----------------------------------------------------------------------------------------------------|----------------------------------------------------------------------------------------------------|
| Rey Juan Carlos                                                                                                    | SEPA                                                                                                    | A Direct Debit Mandate                                                                                                    |                                                                                                    |
| ACREEDOR / CREDITOR                                                                                                    |                                                                                                    |                                                                                                    |                                                                                                    |
| Referencia de la orden de o                                                                                                    | Iomiciliación / Mandate reference:                                                                                                    | URJCACA01267885                                                                                                    | 00047015                                                                                                    |
| Identificador del acreedor /                                                                                                    | Creditor Identifier:                                                                                                    | ES05222Q2803011                                                                                                    | 3                                                                                                    |
| Nombre del acreedor / Cr                                                                                                    | editor's name:                                                                                                    | UNIVERSIDAD REY                                                                                                    | JUAN CARLOS                                                                                                    |
| Dirección / Address:                                                                                                    |                                                                                                    | C/ TULIPÁN S/N                                                                                                    |                                                                                                    |
| Código postal - Población -<br>País / Country:                                                                                                    | Provincia / Postal Code - City - Town:                                                                                                    | 28933 MÓSTOLES<br>ESPAÑA                                                                                                    | MADRID                                                                                                    |
| Mediante la firma de esta orden o<br>la entidad para efectuar los adeu<br>por su entidad en los términos y o<br>a la fecha en cue se realizó el ad | le domiciliación, el deudor autoriza (A) al acreedor<br>dos en su cuenta siguiendo las instrucciones del a<br>condiciones del contrato suscrito con la misma. La<br>eudo en cuenta. Elede ottener información adicio | a enviar instrucciones a la entida<br>creedor. Como parte de sus dere<br>solicitud de reembolso deberá efi<br>nal solve sus derechos en su ent | d del deudor para adeudar su cuenta y (B) a<br>chos, el deudor está legitimado al reembolso<br>ectuarse dentro de las 8 semanas que sigue<br>idad financiera |
| By signing this mandate form, yo<br>accordance with the instructions<br>agreement with your bank. A refu<br>statement that you can obtain fro      | u authorise (A) the Creditor to send instructions to<br>from the Creditor. As part of your rights, you are en<br>nd must be claimed within 8 weeks starting from th<br>m your bank.                                  | your bank to debit your account a<br>ntitled to a refund from your bank<br>be date on which your account wa                                    | nd (B) your bank to debit your account in<br>under the terms and conditions of your<br>is debited. Your rights are explained in a                            |
| ESTUDIANTE / STUDENT                                                                                                    | -                                                                                                    |                                                                                                    |                                                                                                    |
| Nombre del alumno (si es d                                                                                                    | istinto del deudor) / Student's name (if diffe                                                                                                    | rent from debtor)                                                                                                    | NIF / Tax ID number                                                                                                    |
| NOM 840477879 APELL1                                                                                                    | 840477879                                                                                                    |                                                                                                    | 840477879                                                                                                    |
| Correo / Email address                                                                                                    |                                                                                                    |                                                                                                    |                                                                                                    |
| dsfdsfadsfsadf@hotmail.co                                                                                                    | <u>m</u>                                                                                                    |                                                                                                    |                                                                                                    |

<u>Todas las notificaciones</u> por parte del Vicerrectorado de Alumnos y del Servicio de Gestión Académica y de Alumnos serán comunicadas vía email corporativo.